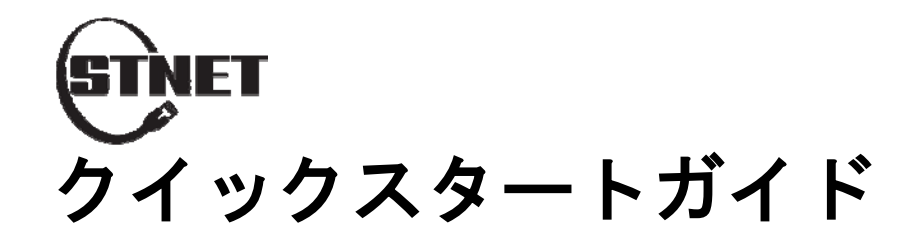

● パソコンとスイッチを接続する

LANケーブルでパソコンとスイッチを接続します。

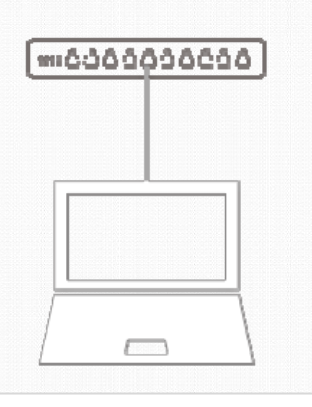

# ❹ スイッチと通信する

パソコンでWebブラウザを実行し、工場出荷時のデ フォルトIPアドレスを入力して、スイッチのWebインタ ーフェイスにアクセスします。

Default IP **192.168.1.1** Subnet Mask **255.255.255.0** 

### LEDをチェック

スイッチの電源を入れ、"System"や接続したポートのLEDが点滅していたら、スイッチの準備ができています。

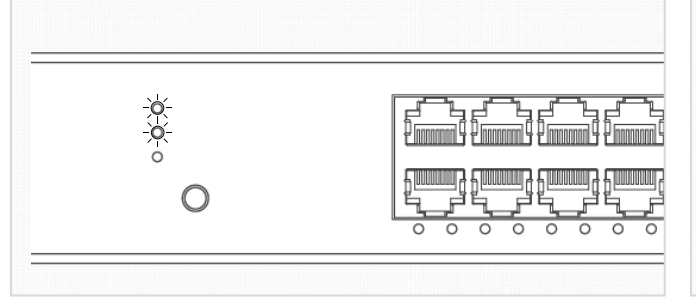

## ● ログイン画面

パソコンが正しく設定されている場合は、下図のスイッ チのログインページが表示されます。

Username

Password

Login

### SOUNDTUBE

#### Login from Web Browser

または、このページの裏側を参照して、インストールウィザードでログインしてください

### ❸ パソコンのIPを設定

パソコンのネットワークアダプターの設定で、 IPを固定します。 IPアドレス:192.168.1.2~192.168.1.254 サブネットマスク:255.255.255.0

## G スイッチにログイン

ログインページに工場出荷時のデフォルトのユー ザー名とパスワードを入力します。「ログイン」を クリックしてスイッチにログインします

| Default Username |    | admin |
|------------------|----|-------|
| Password         | なし |       |

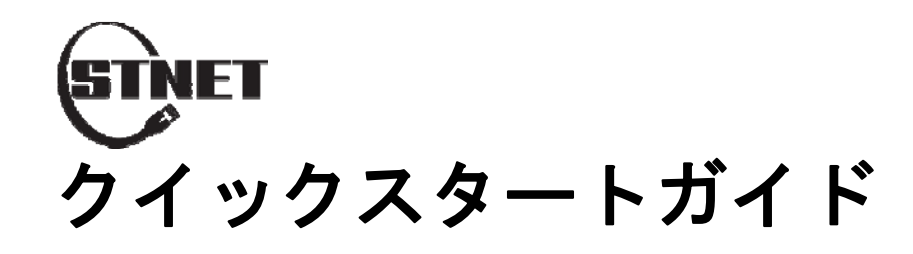

SOUNDTUBE

### ● "Install Wizard"のダウンロード

次の3つの方法のいずれかを使用して、 "Install Wizard"をダウンロードします。:

- <u>http://www.channel-</u> platform.com/INSTALL-WIZARD/
- <u>goo.gl/od0ZKr</u>
- QR code

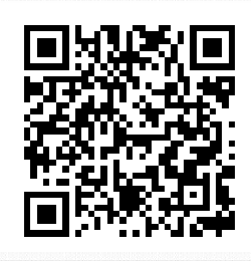

# ④ "Install Wizard"の実行

パソコンで"Install Wizard"を実行します。 "Install Wizard"は、実行されるとローカルネットワ ーク上のスイッチを自動スキャンします。

スキャンアイコンをクリックすると、ネット ワークに追加された他のスイッチを見つ けます。

## 2 パソコンとスイッチを接続する

LANケーブルでパソコンとスイッチを接続します。 機器の電源を入れます。

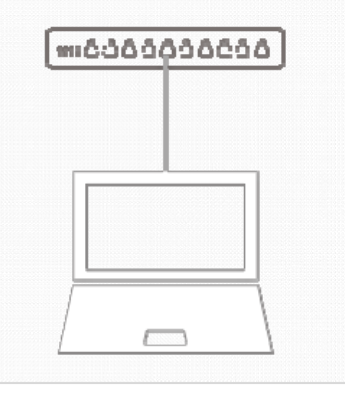

5 コンフィグレーション

Step 1: 設定するスイッチを選択します。 Step 2: Configureを押してログインします。 Step 3: "Management"を"Enable"にします。 ※ Unmanaged + Switchのみ Step 4: 基本的な機能を設定します。

Default Username admin Password なし

### Login with Install Wizard

または、このページの裏側を参照して、Webブラウザからログインしてください。

## ❸ LEDをチェック

スイッチの電源を入れ、 "System"や接続したポート のLEDが点滅していたら、スイッチの準備ができていま す

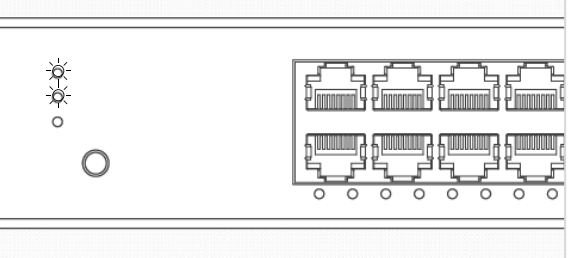

# 6 Web UIにログイン

Step 1: 構成するスイッチを選択します。 Step 2: Configureを押してログインします。 Step 3: "Management"を"Enable"にします。 ※ Unmanaged + Switchのみ Step 4: WebGUIアイコンを押してログインします。

Default Username admin Password なし